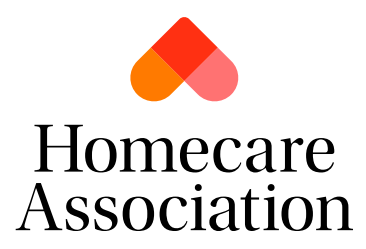

## Updating your Care Directory Listing

- 1. Log into your personal account.
- 2. Navigate to 'My Account'

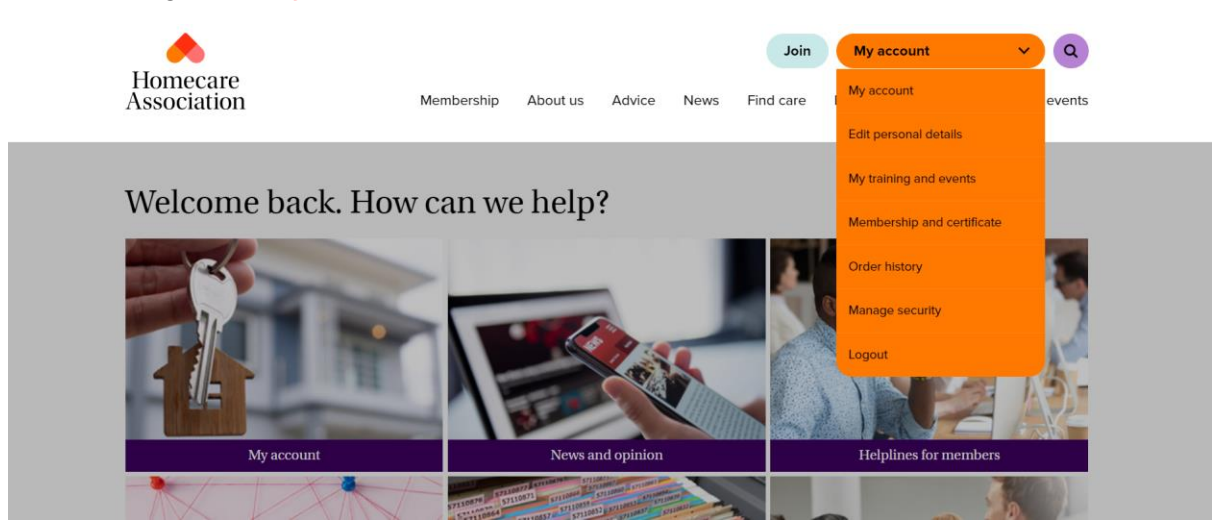

3. From your options, select 'Update care provider directory listing'

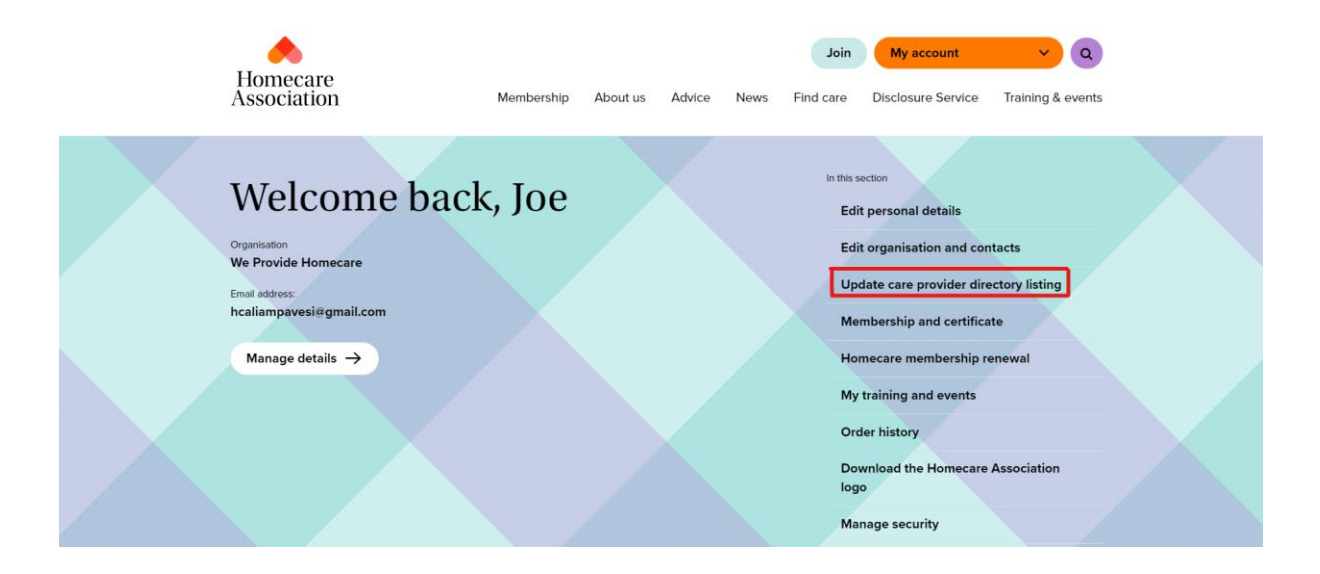

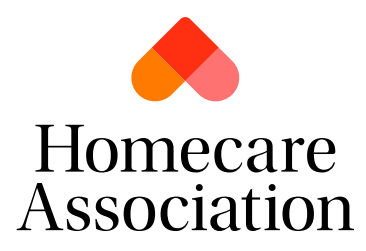

4. Select your organisation from the right hand options.

| Homecare<br>Association                                                                                      | Join<br>Membership About us A                                                                         | Organisations V<br>Advice News Find care              | My account<br>Disclosure Service | Y Q<br>Training & events |  |
|----------------------------------------------------------------------------------------------------|----------------------------------------------------------------------------------------------------|-------------------------------------------------------|----------------------------------|--------------------------|--|
| Update care p<br>listing                                                                                     | orovider dire                                                                                         | ectory                                                | mecare Association sta           | ff                       |  |
| Please click the organisation name<br>missing, it is because we don't have<br>- please email membership@home | to the right that you would like<br>your organisation's regulator i<br>careassociation.org.uk to upda | to edit. If it is<br>registration details<br>te this. |                                  |                          |  |

- 5. Once selected, you will be able to edit your directory details. From here you can:
- Select to display your listing or not
- Upload a logo
- Upload a cover image
- Include a biography of your organisation
- Select the service user groups you support
- Select your specialisms
- Provide information for your care enquiries (telephone, email, website, address) as well as including a pricelist/brochure

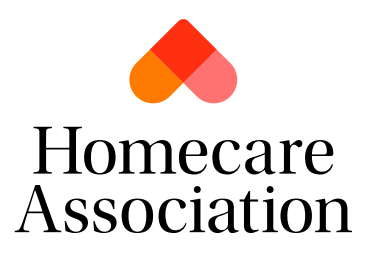

| 🔶                                                                                                    |                                                                                                    | Join                                         | Orga                                      | nisations               | ~         | My account            | <u>×</u> و        |
|----------------------------------------------------------------------------------------------------|----------------------------------------------------------------------------------------------------|----------------------------------------------|-------------------------------------------|-------------------------|-----------|-----------------------|-------------------|
| Association                                                                                              | Membership                                                                                                    | About us                                     | Advice                                    | News                    | Find care | Disclosure Service    | Training & events |
|                                                                                                    |                                                                                                    |                                              |                                           |                         |           |                       |                   |
| Update care                                                                                              | provide                                                                                                    | er di                                        | rect                                      | ory                     | Но        | mecare Association st | aff               |
| listing                                                                                                  | 1                                                                                                    |                                              |                                           | 2                       |           |                       |                   |
| Please click the organisation nam<br>missing, it is because we don't ha<br>· please email membership@hon | e to the right that your organisation of the second second s | you would l<br>on's regulate<br>org.uk to up | ike to edit<br>or registra<br>odate this. | . If it is<br>tion deta | ils       |                       |                   |
| Care finder profil                                                                                       | e                                                                                                    |                                              |                                           |                         |           |                       |                   |
| Company name                                                                                             | Member sir                                                                                                    | ice year                                     |                                           |                         |           |                       |                   |
|                                                                                                    |                                                                                                    |                                              |                                           |                         |           |                       |                   |
| <ul> <li>Display my details in the Care finde</li> </ul>                                                 | r directory                                                                                                    |                                              |                                           |                         |           |                       |                   |
| Profile informatio                                                                                       | n                                                                                                    |                                              |                                           |                         |           |                       |                   |
| Logo                                                                                                    |                                                                                                    |                                              |                                           |                         |           |                       |                   |
|                                                                                                    |                                                                                                    |                                              |                                           |                         |           |                       |                   |
| Drag and drop your files here. F                                                                         | PNG / JPG accepted                                                                                                    |                                              |                                           |                         |           |                       |                   |
| Choose files $\rightarrow$                                                                               |                                                                                                    |                                              |                                           |                         |           |                       |                   |
|                                                                                                    |                                                                                                    |                                              |                                           |                         |           |                       |                   |
| Cover image                                                                                              |                                                                                                    |                                              |                                           |                         |           |                       |                   |
| Description of the large f                                                                               |                                                                                                    |                                              |                                           |                         |           |                       |                   |
| Drag and drop your files here. F                                                                         | NG / JPG accepted                                                                                                    |                                              |                                           |                         |           |                       |                   |
|                                                                                                    |                                                                                                    |                                              |                                           |                         |           |                       |                   |
| Biography                                                                                                |                                                                                                    |                                              |                                           |                         |           |                       |                   |
|                                                                                                    |                                                                                                    |                                              |                                           |                         |           |                       |                   |
|                                                                                                    |                                                                                                    |                                              |                                           |                         | le .      |                       |                   |
| Service user groups supported                                                                            |                                                                                                    |                                              |                                           |                         |           |                       |                   |
| Select Some Options                                                                                      |                                                                                                    |                                              |                                           |                         | •         |                       |                   |